## STARTING DOCUSIGN PROCESS: HOW DO I SIGN A DOCUSIGN DOCUMENT?

## **Completing the eSignature Acceptance form**

1. Complete the FCS Digital Acceptance Form. This is the initial form sent to parents from FCS to gather information and to authorize the electronic signature process for the Device User Agreement.

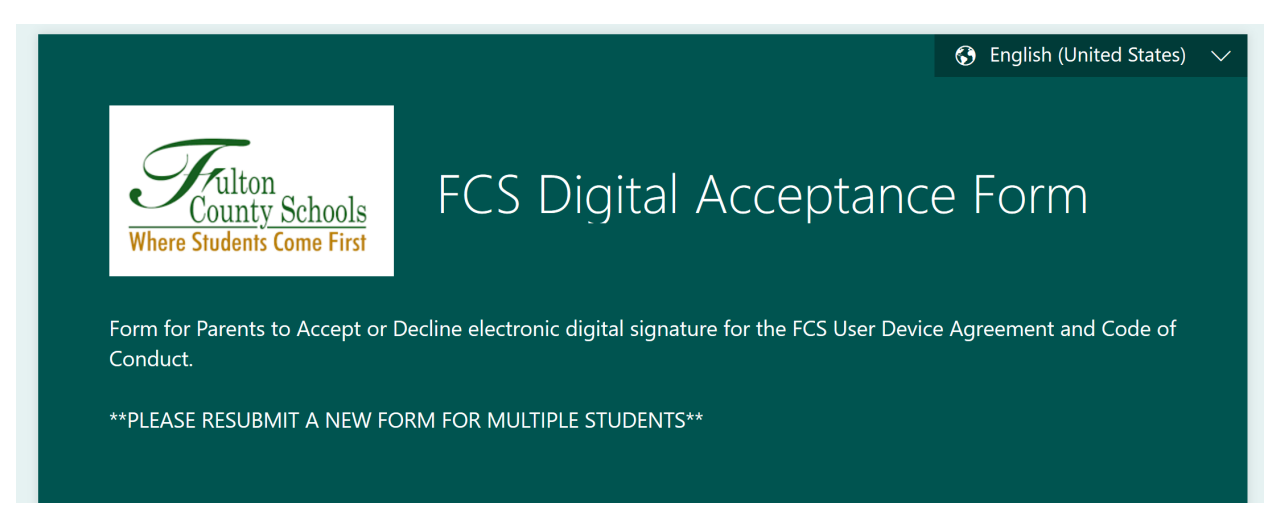

- 2. Complete all fields pertaining to student information.
- 3. Click Submit when completed.
- 4. DocuSign will send the electronic Device User Agreement for signature to the email addresses provided on the form.

## STARTING DOCUSIGN PROCESS: HOW DO I SIGN A DOCUSIGN DOCUMENT?

Signing the Device User Agreement

| DocuSign                                                 |
|----------------------------------------------------------|
|                                                          |
| DocuSign Sandbox sent you a document to review and sign. |
| REVIEW DOCUMENT                                          |

- 1. Open the email and review the message from the sender.
- 2. Click **REVIEW DOCUMENT** to begin the signing process.
- 3. Review the disclosure and select the checkbox I agree to use Electronic Records and Signatures.
- Click CONTINUE to begin the signing process. Note: In order to continue with the signing process, you must check I agree to use electronic records and signatures, then click CONTINUE.
- 5. Complete other others such as finishing later, print & sign, or declining to sign are if needed. For more information, see Other Actions. If no other actions are selected, click continue.

| CONTINUE | OTHER ACTIONS - |
|----------|-----------------|
|          |                 |

6. Click the **START** tag on the left to go to the first tag requiring a signature.

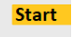

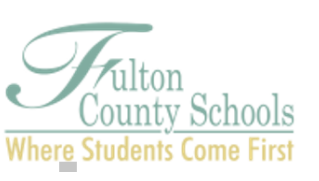

- 7. **Fill In** the Parent/Guardian Name.
- 8. Click the **SIGN** tag and Adopt Your Signature.

BOARD OF EDUCATION Linda P. Bryant, President Julia C. Bernath, Vice President Gail Dean • Kimberly Dove • Linda McCain Katie Reeves • Katha Stuart Mike Looney, Ed.D., Superintendent

## STARTING DOCUSIGN PROCESS: HOW DO I SIGN A DOCUSIGN DOCUMENT?

|         | You and your student agree that the District is not responsible for anything that happens with this device. You agree that your student uses this device Required?r own risk. |
|---------|----------------------------------------------------------------------------------------------------|
| FILL IN | Parent/Guardian Name (Please Print):                                                                                                    |
|         | Parent/Guardian Signature:                                                                                                    |

- 9. Do one of the following:
  - a. Accept the default signature and initial style and go to the next step.
  - b. Click Change Style and select a different signature option.
  - c. Click **Draw.** Draw your signature/initials using a mouse, or your finger or a stylus on a touchscreen.
  - d. Click **ADOPT AND SIGN** to adopt and save your signature information and return to the document.

|       | Change St |
|-------|-----------|
| EVIEW | Change St |
|       |           |
|       |           |
|       |           |
|       |           |
|       |           |
|       |           |
|       |           |
|       |           |
|       |           |
| <     |           |

10. Click Finish when complete. A message appears stating that you have completed your document. You can now download a PDF copy or print a copy of the document. The FCS receives an email with the signed document attached, and the signed document appears in their DocuSign account.

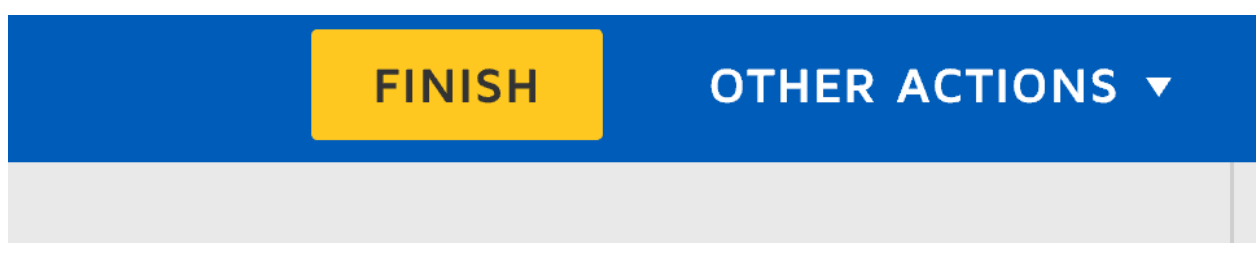

11. After parent signature, the Device User Agreement will be forwarded to the student identified on the Digital Acceptance from and the student will follow the same procedure detailed for the parent.